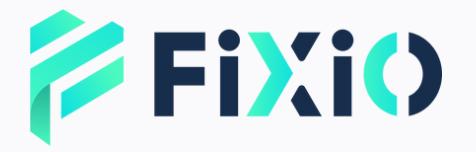

## WITHDRAWAL REQUEST MANUAL Mobile Version

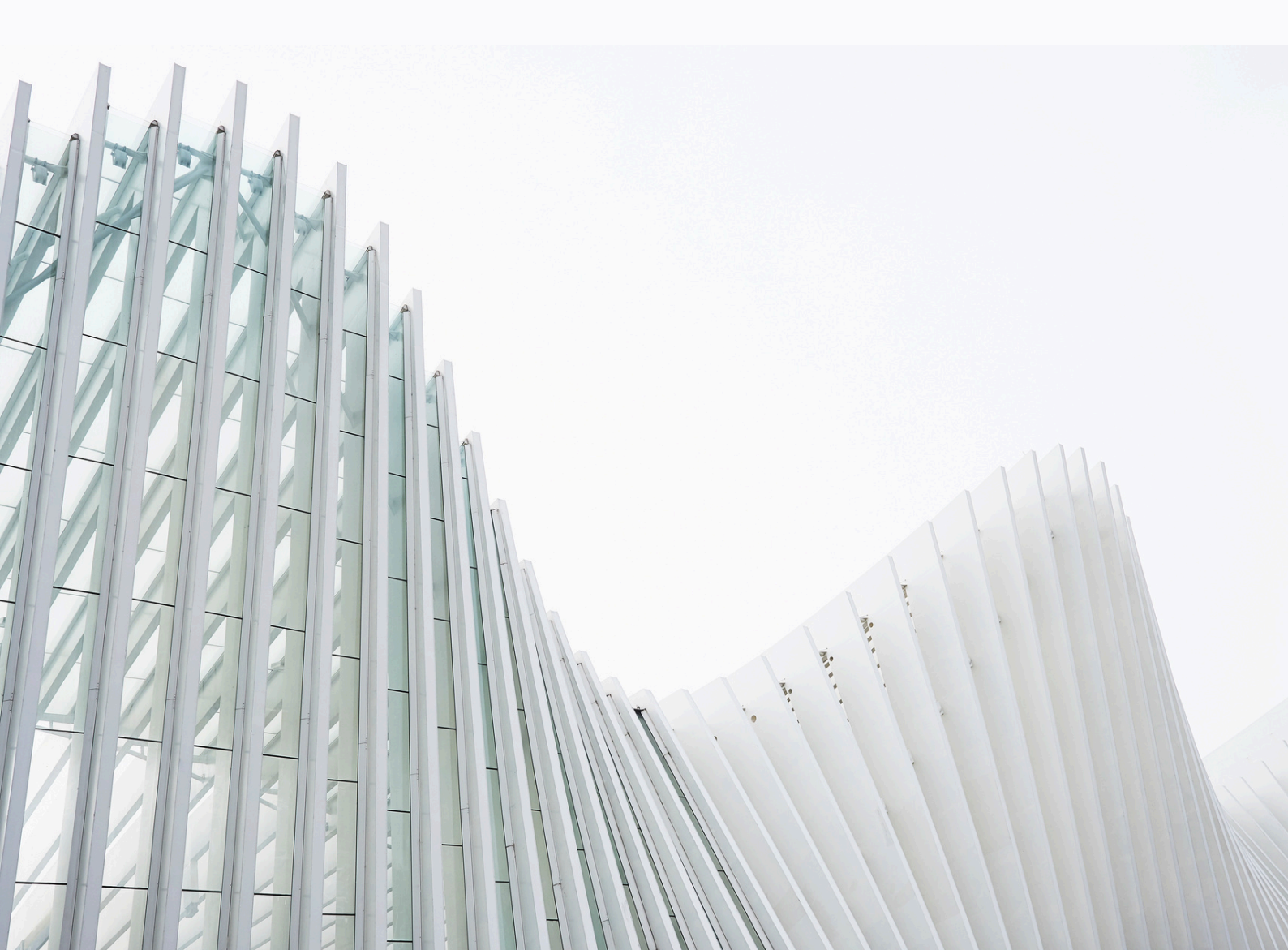

# Table of Contents

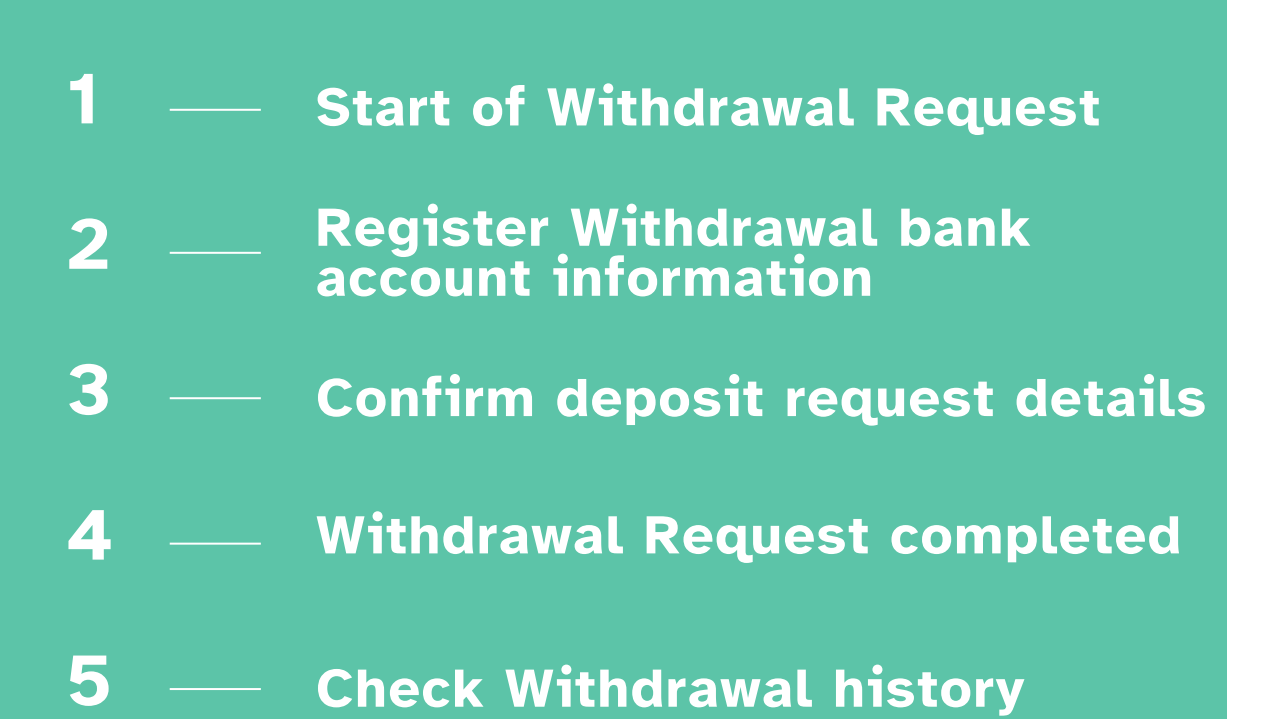

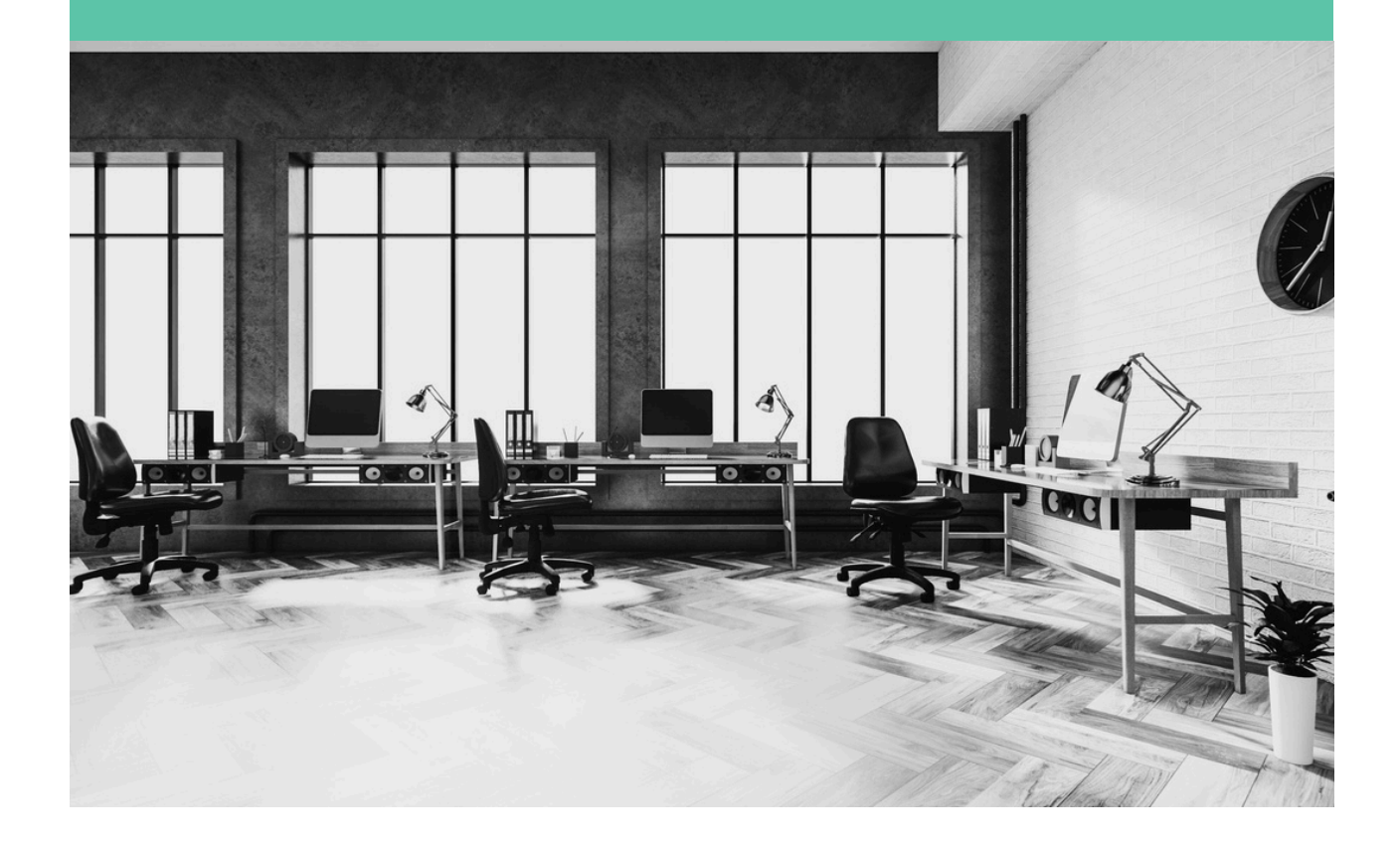

![](_page_2_Picture_0.jpeg)

USD

hlez5r2

### **Initiate Withdrawal Request**

|                                     | ① Tap <b>"Funds"</b> from the side |
|-------------------------------------|------------------------------------|
| B Dashboard                         | navigation.                        |
| Accounts                            |                                    |
| C Funds                             |                                    |
| 🕒 Reports 🗸 🗸                       |                                    |
| 🙁 Referral 🗸 🗸                      | $\equiv$ My Funds $\cdots$         |
| 9 My Profile                        | USD 🗸                              |
| User Information                    | 52                                 |
| Registration Information            | Deposit                            |
| Settings                            |                                    |
| Bank Card                           | → <sup>←</sup> Transfer            |
|                                     | 🗘 Withdraw                         |
| 🎾 🌐 🅑 ナグモ 🕞                         | Wallets                            |
|                                     | ID Currency                        |
|                                     | q/qxul9i EUR<br>Total Balance      |
| Click the <b>"Withdraw"</b> button. | 0                                  |
|                                     | ID Currency<br>gbvdm7ga JPY        |
|                                     |                                    |

🔁 FiXiO

#### How to Request a Withdrawal via MintPay

 Select the "Wallet" or "Trading Account" for the withdrawal request.

② Enter the "Withdrawal Amount."

③ Select "MintPay."

④ Select the "Withdrawal Currency."

(5) If the currency of the desired withdrawal account differs from the withdrawal currency, it will be automatically converted here.

⑥ If you selected MintPay, please enter your "MintPay ID."

⑦ It is okay to leave it blank.

(8) After confirming the withdrawal request details, click "Submit."

This completes the withdrawal request.

A) If you want to register it as a withdrawal destination account, you can check the box and save it.

| Withdrav                             | val   |
|--------------------------------------|-------|
| Choose Account *<br>Wallet<br>USD 52 |       |
| Withdrawal Amount *<br>USD 50        | 2     |
| Withdrawal Method *<br>MintPay       | 3 -   |
| Withdrawal Currency *                | 4 -   |
| Net Withdrawal Amoun                 | t* 5  |
| MintPay ID *                         | 6     |
| Note                                 | 7     |
| Save Withdrawal Inform               | ation |
| SUBMIT                               | K 8   |

# How to Request a Withdrawal via Cryptocurrency

 Select the "Wallet" or "Trading Account" for the withdrawal request.

- ② Enter the "Withdrawal Amount."
- 3 Select "USDT, XRP, or BTC."
- ④ Select the "Withdrawal Currency."

(5) If the currency of the desired withdrawal account differs from the withdrawal currency, it will be automatically converted here.

<sup>(6)</sup> Please enter the recipient's wallet address.

T It is okay to leave it blank.

⑧ After reviewing the withdrawal request details, click "Confirm."
This completes the withdrawal

This completes the withdrawal request.

![](_page_4_Picture_10.jpeg)

A) If you want to register it as a withdrawal destination account, you can check the box 🔽 and save it.

•

#### • FiXiO How to Request a Withdrawal via Domestic Bank Transfer

 Select the "Wallet" or "Trading Account" for the withdrawal request.

② Enter the "Withdrawal Amount."

③ Select "Domestic Bank Transfer."

④ Select the "Withdrawal Currency."

(5) If the currency of the desired withdrawal account differs from the withdrawal currency, it will be automatically converted here.

| unds                         |                                     |               |
|------------------------------|-------------------------------------|---------------|
|                              | Withdraw                            | al            |
| Choose Accou                 | <sup>nt *</sup><br>Vallet<br>JSD 52 | 1             |
| Withdrawal Ar<br>USD 52      | nount *                             | 2             |
| Withdrawal M<br>Domestic Ba  | ethod *<br>ink Transfer             | 3 -           |
| Withdrawal Cu<br>Domestic Ba | urrency *<br>ink Transfer - JPY     | ( <b>4</b> -  |
| Withdrawal A                 | mount Range: 50                     | 000 - 5000000 |
| Net Withdraw<br>JPY 7363     | al Amount *                         | 5             |

#### FiXiO How to Request a Withdrawal via Domestic Bank Transfer

⑥~⑩ Please enter the bank transfer recipient information correctly.

1) It is okay to leave it blank.

 12 After confirming the withdrawal request details, click "Submit." This completes the withdrawal request.

| Withdrawal Information  | 6 -        |
|-------------------------|------------|
| Bank Name *             | 7          |
| Branch Name *           | 8          |
| Account holder's name * | 9          |
| Account No. *           | 10         |
| Note                    | 11<br>tion |
|                         | luon       |
| SUBMIT                  | 12         |
|                         |            |
|                         |            |
|                         |            |
|                         |            |

A) If you want to register it as a withdrawal destination account, you can check the box 🔽 and save it.

![](_page_6_Picture_6.jpeg)

| Complet<br>Withdray | ion of<br>val Request                                                                                                    | <b>FiXi()</b>           |
|---------------------|----------------------------------------------------------------------------------------------------|-------------------------|
|                     | Back         Deposit       Transfer       Withdrawal         Request ID       Account         607udkm7       Wallet         Withdrawal Method       Withdrawal Amount         MintPay       USD 10         Net Withdrawal Amount Status         MTP 14.52877       Approved         Remark       Created By         For testing purpose.       User         Submission Time       2025-06-25 15:14:44 | Withdrawal<br>Completed |
|                     | Request IDAccountrq4nohedWalletWithdrawal MethodWithdrawal AmountXRP (Ripple XRP)USD 52Net Withdrawal Amount StatusXRP 23.517399ApprovedRemarkCreated ByFor testing purpose.UserSubmission Time2025-06-24 10:20:43                                                                                                    | Withdrawal<br>Completed |
| Notes               |                                                                                                    |                         |

You will be redirected to the withdrawal history page. If the status of your withdrawal request shows "Approved," the withdrawal is complete.

![](_page_8_Picture_0.jpeg)

# Customer Support Contact

![](_page_8_Picture_2.jpeg)

![](_page_8_Picture_3.jpeg)

#### E-mail

support@fixiomarkets.com

![](_page_8_Picture_6.jpeg)

#### **Head Office Location**

Balmoral Dev # 4, Sanford Drive, Nassau, Bahamas

![](_page_8_Picture_9.jpeg)

Live Chat

![](_page_8_Picture_11.jpeg)

Live chat is Click here